# Axios – Area Alunni

# Prenotazione e importazione delle Iscrizioni su SIDI

Axios Alunni permette l'importazione delle nuove iscrizioni per l'Anno Scolastico successivo, che i genitori hanno effettuato online sul portale SIDI.

| Prenotazione del file Iscri                                                                                                    | zioni su SIDI                  |                        |                              |  |  |  |  |  |
|----------------------------------------------------------------------------------------------------|--------------------------------|------------------------|------------------------------|--|--|--|--|--|
| 1. Collegarsi al SIDI e effettuare il login     Image: Structure in the structure in the structure |                                |                        |                              |  |  |  |  |  |
|                                                                                                    |                                | Login                  |                              |  |  |  |  |  |
|                                                                                                    | Regole di                      | accesso dal 01/10/2021 |                              |  |  |  |  |  |
|                                                                                                    | Username:                      | Username dime          | nticato?                     |  |  |  |  |  |
|                                                                                                    |                                | Compila questo campo.  |                              |  |  |  |  |  |
|                                                                                                    | Password:                      | Password dime          | nticata?                     |  |  |  |  |  |
|                                                                                                    |                                | ENTRA                  |                              |  |  |  |  |  |
|                                                                                                    |                                |                        |                              |  |  |  |  |  |
|                                                                                                    |                                |                        |                              |  |  |  |  |  |
| 2. Scegliere il profilo e la scu                                                                                                    | ıola                           |                        |                              |  |  |  |  |  |
| Ministero dell'Istruzione de                                                                                                    | ell'Università e della Ricerca |                        |                              |  |  |  |  |  |
| SIDI<br>Sistema informativo dell'                                                                                                    | Istruzione                     |                        |                              |  |  |  |  |  |
| DATI PROFILO Y AP                                                                                                    | PLICAZIONI AVVISI              | DOCUMENTI E MANUALI    | ASSISTENZA                   |  |  |  |  |  |
|                                                                                                    |                                |                        |                              |  |  |  |  |  |
|                                                                                                    | Applicazioni SIDI              | Filtra:                | Inserisci le prime lettere 🗙 |  |  |  |  |  |

Alunni

Gestione Alunni
Iscrizioni Online

~

Accertarsi di aver selezionato, nella tendina Anno Scolastico, **l'anno scolastico prossimo venturo** e premere quindi "conferma":

| Anagrafe<br>Nazionale<br>Studenti                                             |                            |                  |                             |                                           |                                                                                         |                             | Torna alla I                    | nome del portale                    | 6                    |
|-------------------------------------------------------------------------------|----------------------------|------------------|-----------------------------|-------------------------------------------|-----------------------------------------------------------------------------------------|-----------------------------|---------------------------------|-------------------------------------|----------------------|
|                                                                               |                            |                  | ANNO<br>PROSSIMO<br>VENTURO |                                           | 2022-23 CO<br>2022-23 CO<br>2022-23 CO<br>2021-22<br>2020-21<br>2019-20<br>2019-19<br>1 | <u>o v</u>                  |                                 |                                     |                      |
| Visualizza 10 ✓ elementi<br>Codice<br>istituto ♦ Deno<br>istitu<br>principale | minazione<br>to ≑<br>ipale | Codice<br>scuola | Denominazione<br>scuola     | Tipologia<br>istituto                     | 2017-18<br>Scelta<br>operativa                                                          | Data<br>scelta<br>operativa | Data<br>chiusura ≑<br>attivita' | Data<br>consolidamento <sup>¢</sup> | Dici<br>freq<br>a.c. |
| O MILCOASSOS IC M                                                             |                            |                  |                             | SCUOLA<br>SECONDARIA<br>DI PRIMO<br>GRADO | Funzioni on-<br>line                                                                    | 19/11/2021                  | 17/01/2022                      |                                     |                      |
| Vista da 1 a 1 di 1 elementi                                                  |                            |                  |                             |                                           |                                                                                         |                             |                                 |                                     |                      |

## 3. Andare in Gestione alunni e cliccare su Gestione iscrizioni e quindi su "Download dati"

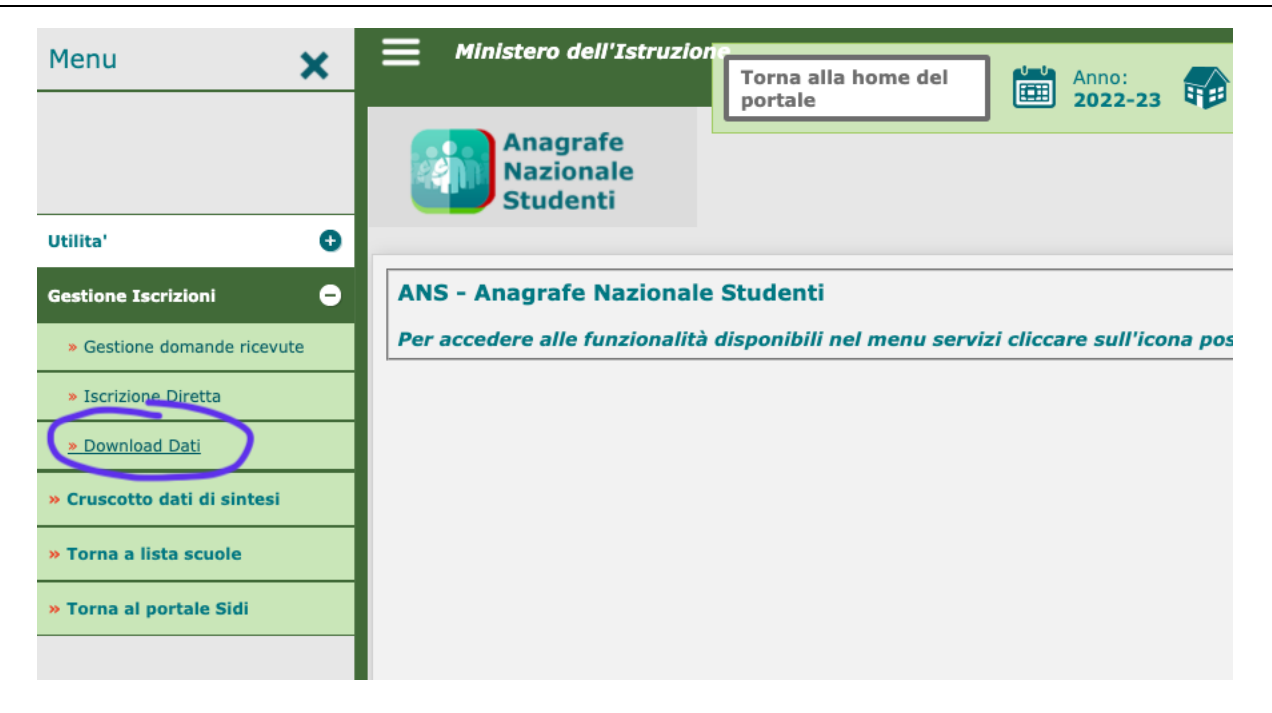

### 4. Esportazione

A questo punto occorre selezionare a destra la voce "Dati Alunni/Famiglia/Scuola" e premere il pulsante "Prenota esportazione".

| agrafe<br>zionale<br>Identi Download Dati Iscrizioni                      |                      |                      |                       |                  |               |          |
|---------------------------------------------------------------------------|----------------------|----------------------|-----------------------|------------------|---------------|----------|
| Tipo Esportazione                                                         | Prg.<br>Elaborazione | Data<br>Prenotazione | Stato<br>Elaborazione | Download<br>File | Log<br>Errori | Prenota  |
| Dati Alunni                                                               |                      |                      |                       |                  |               | <b>C</b> |
| Dati Alunni/Famiglia                                                      |                      |                      |                       |                  |               | ್        |
| Dati Alunni/Famiglia/Scuola                                               |                      |                      |                       |                  |               | <b>Č</b> |
| Dati domande di iscrizione per graduatoria -<br>scuola secondaria I grado |                      |                      |                       |                  |               | Prer     |
|                                                                           |                      |                      |                       |                  |               | Sup.     |

#### 5. Lavorazione

Il SIDI prenderà in carico la vostra richiesta e nel giro di 24 - 48h, rientrando nel SIDI seguendo i passi 1-3, troverete la seguente situazione:

| nale                                                                      |                      |                      |                       |                  |               |           |
|---------------------------------------------------------------------------|----------------------|----------------------|-----------------------|------------------|---------------|-----------|
| Download Dati Iscrizioni                                                  |                      |                      |                       |                  |               |           |
| Tipo Esportazione                                                         | Prg.<br>Elaborazione | Data<br>Prenotazione | Stato<br>Elaborazione | Download<br>File | Log<br>Errori | Prenota   |
| Dati Alunni                                                               |                      |                      |                       |                  |               | ¢         |
| Dati Alunni/Famiglia                                                      |                      |                      |                       |                  |               | <b>\$</b> |
| Dati Alunni/Famiglia/Scuola                                               | 45974615             | 21/02/2022           |                       |                  |               | <b>\$</b> |
| Dati domande di iscrizione per graduatoria -<br>scuola secondaria I grado |                      |                      |                       | $\smile$         |               | ¢         |
| B 11 11 10                                                                |                      |                      |                       |                  |               | tic l     |

Clicchiamo sul simbolo presente nella colonna "Download File" per scaricare il file.

A questo punto è possibile importare in Axios Alunni il file scaricato dal SIDI, seguendo i passi successivi.

#### Importazione delle Iscrizioni in Axios Alunni Client / Server

1. Aprire l'Area Alunni e impostare l'anno corrente come Anno Scolastico.

| 🕈 Mod | ifica Dati di Impostazione Ambiente di Lavoro                                                         |
|-------|----------------------------------------------------------------------------------------------------|
|       | Impostazioni correnti                                                                                 |
|       | Utente CEE81402A SCUOLA ELEM. ST. LOMAGNA (LCEE81402A)                                                |
|       | Anno Gestione 2017 🔹 Anno Scolastico 2016 🔹 / 2017                                                    |
|       | Data 31/08/2017 Indica la data dopo la quale un alunno, anche se trasferito, viene ancora considerato |
|       | Iniziali maiuscole 🔽 attivo!!!                                                                        |
|       | Fascia oraria per gestione assenze<br>(NESSUNA gestisce solo fascia D)                                |
|       | <u>O</u> K <u>H</u> elp <u>A</u> nnulla                                                               |
|       |                                                                                                    |

2. Posizionarsi nel plesso per cui si vogliono importare le iscrizioni e andare in: Utilità – Utilità Area Alunni – Axios SIDI Alunni – Importa Iscrizioni On Line:

|                                  | 🚼 Area   | Alunni [6.3.1]       |             |       |                              |     | 1000                   |     |                                  |             |                     |
|----------------------------------|----------|----------------------|-------------|-------|------------------------------|-----|------------------------|-----|----------------------------------|-------------|---------------------|
| Home Inserisci La                | File     | Giornaliere Periodic | the Annuali | Utili | tà Finestra ?                |     |                        |     |                                  |             | 0                   |
| •                                | 2        |                      |             |       | Impostazione Ambiente Lavoro | F12 |                        |     |                                  |             | 6                   |
|                                  | 2        |                      |             | 2     | Blocco postazione            | F11 |                        |     |                                  |             | i i i               |
|                                  |          |                      |             | 1     | Eseque SOL                   |     |                        |     |                                  |             |                     |
| -                                | <b>2</b> |                      |             | 63    | Conversione Archivi          |     |                        |     |                                  |             |                     |
|                                  | ?        |                      |             | Per - | Riesegue Web Patch           |     |                        |     |                                  |             |                     |
| -                                | -        |                      |             |       | Calcolatrice                 |     |                        |     |                                  |             |                     |
|                                  | -        |                      |             | 12    | Calendario                   |     |                        |     |                                  |             |                     |
| -<br>-<br>m                      |          |                      |             |       | Scuola Digitale              | •   |                        |     |                                  |             |                     |
|                                  |          |                      |             |       | Preferenze                   | •   |                        |     |                                  |             | =                   |
|                                  |          |                      |             |       | Messaggi ed eMail            | •   |                        |     |                                  |             |                     |
| 50<br>                           |          |                      |             |       | Errori e Logs                | •   |                        |     |                                  |             |                     |
|                                  |          |                      |             |       | Attivazioni e verifiche      | •   | / N                    | 1   |                                  |             |                     |
| 2 - 1                            |          |                      |             |       | Utenti                       | •   |                        | (   |                                  |             |                     |
| -                                |          |                      |             | G     | Campi Aggiuntivi             |     |                        |     |                                  |             |                     |
|                                  |          |                      |             |       | Utilità Area Alunni          | Þ   | Axios SIDI Alunni      | •   | Esportazione Alunni SIDI         |             |                     |
|                                  |          |                      |             | _     |                              |     | Progetto SIIS          | •   | Invalsi                          |             |                     |
| 9<br>-                           |          |                      |             |       |                              |     | Inserimenti facilitati | •   | AlmaDiploma                      |             |                     |
| 7                                |          |                      |             |       |                              |     | Infortuni INAIL        | •   | Atene                            |             |                     |
| 12                               |          |                      |             |       |                              |     | Allineamento           | •   | Giochi Sportivi Studenteshi      |             |                     |
| ā                                |          |                      |             |       |                              |     | Verifiche              | •   | Diplomati ISTAT                  |             |                     |
| -                                |          |                      |             |       |                              |     | Trasferimento alunni   |     | Isfol                            |             |                     |
| - 1                              |          |                      |             |       |                              |     | Ricalcoli              | •   | Allineamento Archivi Scuola SIDI |             |                     |
| - 15                             |          |                      |             |       |                              |     | Generazione            | •   | Allineamento Alunni SIDI         |             |                     |
| 9                                |          |                      |             |       |                              |     | Collegamenti Estemi    | •   | Verifica duplicati SIDI          |             | 1                   |
| 1 - 2                            |          |                      |             |       |                              |     |                        | THE | Importa Iscrizioni on Line       |             | 0<br>7              |
| Pagina: 1 di 1 🛛 Parole: 0 🚿 Ita | Ready    |                      |             | _     |                              | _   |                        |     |                                  |             | -U                  |
| 📀 🖸 🌌 🂽                          |          | <b>e</b>             | 0           |       |                              |     |                        |     |                                  | () 💭 📲 🔺 TI | 10:59<br>03/03/2017 |

Tale operazione dovrà essere effettuata **per ogni codice meccanografico** presente sull'archivio contenente alunni, ad eccezione degli ordini scuola IC,IS,AA. Qualora la voce del menu non sia attiva significa che non è stato acquistato il prodotto Axios SIDI Alunni, in questo caso contattare il proprio rivenditore.

3. Dalla schermata che si apre, selezionare il pulsante "Legge" e cercare sul proprio PC il file precedentemente scaricato da SIDI.

| l                                                  | Lettura Archivio                                                                                                    |                                           |
|----------------------------------------------------|----------------------------------------------------------------------------------------------------|-------------------------------------------|
|                                                    | Effettua la lettura della tabella Iscrizioni SIDI                                                                                                    |                                           |
|                                                    | Log Operazioni                                                                                                    |                                           |
|                                                    | O di O   2   2                                                                                                    |                                           |
| Area Alunni [63.1]                                 |                                                                                                    |                                           |
|                                                    | Lettura Archivio       Vietura Archivio       Selecione File Zip Lorizioni on-line       Vietura Archivio       Vietura Archivio |                                           |
|                                                    | Anno 2017 - Anno Scolestica 2016/2017                                                                                                    |                                           |
| Pagina: 2 di 2 Parole: 0 🔮 Ital <mark>ucedy</mark> |                                                                                                    | (1055)<br>「 ▲  ■・ 1□ (1055)<br>03/03/2017 |

Confermare con "Apri" il caricamento del file.

4. Allineare correttamente i Tempi Scuola del SIDI con quelli presenti in Axios:

| Allineamento tempo scuola IOL |                           |                       |    |  |  |  |  |  |
|-------------------------------|---------------------------|-----------------------|----|--|--|--|--|--|
| 1                             | Tempo Scuola (Iscrizioni) | Tempo Scuola (Axios)  | T  |  |  |  |  |  |
| 24 ORE                        | SETTIMANALI               | 27 ore (27 - 27)      | -Ī |  |  |  |  |  |
| 27 ORE                        | SETTIMANALI               | 27 ore (27 - 27)      |    |  |  |  |  |  |
| FINO A                        | 30 ORE SETTIMANALI        | 28-30 ore (28 - 30) 💌 |    |  |  |  |  |  |
| TEMPO                         | PIENO PER 40 ORE          | 40 ore (40 - 40)      |    |  |  |  |  |  |

Confermare con OK.

5. Il programma chiederà un'ulteriore conferma, a cui occorre rispondere "Sì":

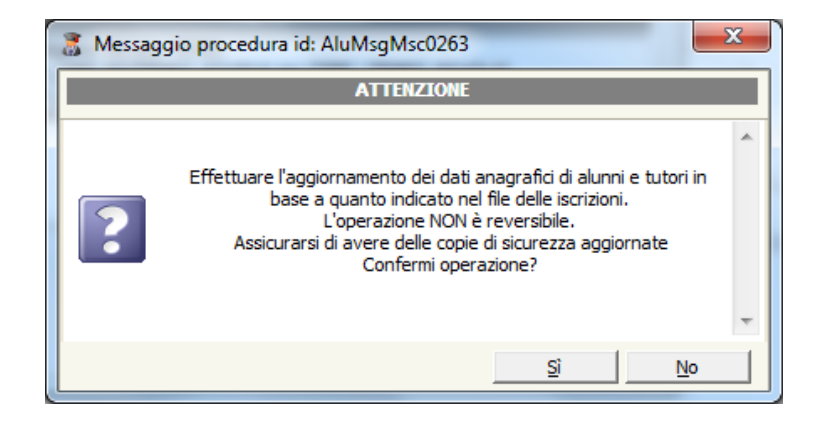

6. Quindi partirà l'importazione dei nuovi iscritti:

| <b>A</b>       |   | Effettua la le | ttura della tabe | ella Iscrizioni SID | DI     |  |  |
|----------------|---|----------------|------------------|---------------------|--------|--|--|
| Log Operazioni |   |                |                  |                     |        |  |  |
|                |   |                |                  |                     | *      |  |  |
|                |   |                |                  |                     |        |  |  |
|                |   |                |                  |                     | +      |  |  |
|                |   |                |                  |                     | •      |  |  |
| 20 di 37       |   |                |                  |                     |        |  |  |
|                | 2 | ⊆hiudi         | <u>S</u> alva    | Legge               | Stampa |  |  |
|                |   |                |                  |                     |        |  |  |

| Effettua la lettura della tabella Iscrizioni SIDI                                                                      |                 |  |  |  |  |  |  |  |
|----------------------------------------------------------------------------------------------------|-----------------|--|--|--|--|--|--|--|
| Log Operazioni                                                                                                    |                 |  |  |  |  |  |  |  |
| TUTORI AGGIORNATI: 37<br>TUTORI CON ERRORE: 3<br>SCHEDE ISCRIZIONE INSERITE: 37<br>SCHEDE ISCRIZIONE CON ERRORE: 0<br> | 4<br>4          |  |  |  |  |  |  |  |
| <u>?</u> <u>C</u> hiudi <u>S</u> alva <u>Legge</u> S                                                                   | S <u>t</u> ampa |  |  |  |  |  |  |  |

1. Al termine della procedura, le anagrafiche dei nuovi iscritti saranno visibili selezionando il filtro **"Visualizza solo alunni nuovi iscritti per l'A.S. ...**" dalla schermata di ricerca Anagrafe Alunni:

| 🕈 Ricerca su: Anagrafe alunni                                                                                   |                                                                  | X                                         |  |  |  |  |  |
|----------------------------------------------------------------------------------------------------|------------------------------------------------------------------|-------------------------------------------|--|--|--|--|--|
| Consente di effettu re la ricerca sia per singolo alunno che per gruppi di questi in base ai parametri indicati |                                                                  |                                           |  |  |  |  |  |
| Ricerca sing                                                                                                    | jolo a unno                                                      | Struttura scuola 2016/2017                |  |  |  |  |  |
| Cerca                                                                                                    |                                                                  | 1A COMUNE [23]                            |  |  |  |  |  |
| ,<br>(Inserire i primi caratteri de                                                                             | el cognome o qualsiasi identificativo)                           | 18 COMUNE [24]                            |  |  |  |  |  |
|                                                                                                    | caratteri per ricerca 🛛 3 🚔                                      |                                           |  |  |  |  |  |
| Matricala Cognome                                                                                               | Noma 🔺                                                           |                                           |  |  |  |  |  |
| 16/00003459 BALDE                                                                                               |                                                                  |                                           |  |  |  |  |  |
| 16/00003483 BARUCCI                                                                                             | AURORA                                                           | B                                         |  |  |  |  |  |
| 16/00003474 BOVATI                                                                                              | LUCA                                                             |                                           |  |  |  |  |  |
| 16/00003452 BRAGHIERI                                                                                           | NICOLO'                                                          |                                           |  |  |  |  |  |
| 16/00003466 BRIVIO                                                                                              | GIULIA                                                           |                                           |  |  |  |  |  |
| 16/00003456 CAROZZI                                                                                             | MARTINA                                                          |                                           |  |  |  |  |  |
| 16/00003460 CASSET                                                                                              | MAMADOU MAMA MA                                                  |                                           |  |  |  |  |  |
| 16/00003463 CATTANEO                                                                                            | GLORIA                                                           |                                           |  |  |  |  |  |
| 16/000003465 DEL CURTO                                                                                          | GIORGIO                                                          |                                           |  |  |  |  |  |
| 16/000003451 DEPERGOLA                                                                                          | TOMMASO                                                          |                                           |  |  |  |  |  |
| 16/000003485 EN NAOUY                                                                                           | SABRINA                                                          |                                           |  |  |  |  |  |
|                                                                                                    |                                                                  |                                           |  |  |  |  |  |
| Visualizza solo alunni nuovi iscritti per l'A                                                                   | .S. 2017/2018 💿 37                                               | Anna Karinga 📈                            |  |  |  |  |  |
| Visualizza solo alunni frequentanti per l'A                                                                     | .S. 2016/2017 O                                                  | Anno/Sezione /                            |  |  |  |  |  |
| Visualizza tutti                                                                                                | 0                                                                | Alunno/a attivo     Alunno/a NON attivo/a |  |  |  |  |  |
| Premendo il tasto ANNULLA (ESC) si avrà<br>alla struttura sco                                                   | i l'accesso a tutti gli alunni appartenenti<br>lastica indicata! | <u>A</u> nnulla <u>H</u> elp <u>O</u> K   |  |  |  |  |  |

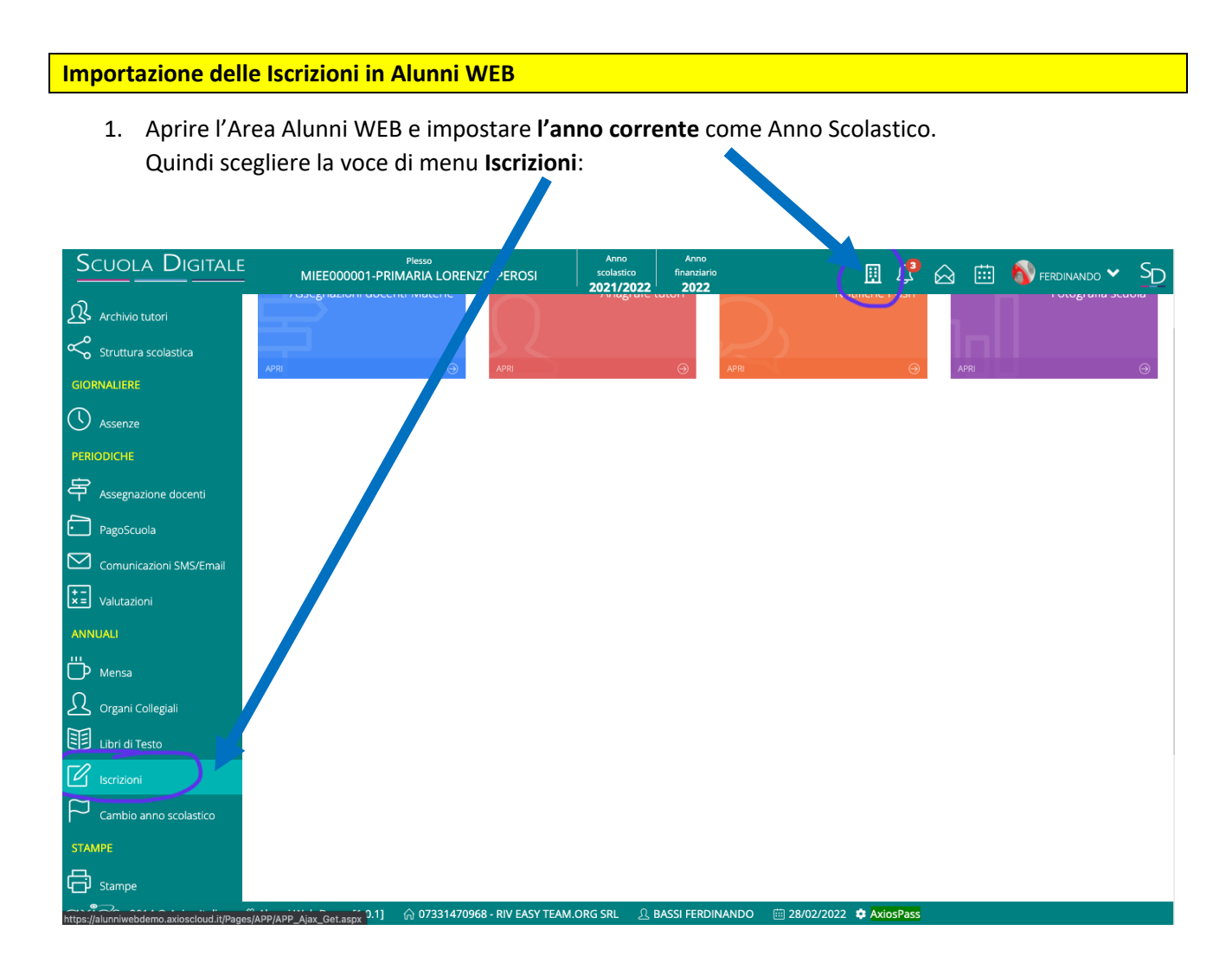

2. Dalla schermata che si apre, cliccare sul pulsante azzurro Imposta da file SIDI:

| Scuola Digitale      | MIEE00           | <sup>Plesso</sup><br>0001-PRIMARIA LORENZO PEROSI | Anno<br>scolastico<br>2021/2022 | Anno<br>finanziario<br><b>2022</b> | 🖩 🗘 🙆 🗰 🚯 FERDINANDO 🛩 SD               |
|----------------------|------------------|---------------------------------------------------|---------------------------------|------------------------------------|-----------------------------------------|
| ≣                    | 🛛 🖉 Iscrizioni p | er l'anno scolastico <b>2022/2023</b>             |                                 |                                    |                                         |
| Home                 | Visualizza 10    | ∽ elementi per pagina                             |                                 |                                    | 🛓 Importa da file SIDI 🕤 Assegna classi |
| ARCHIVI              |                  | Nome                                              |                                 | Data di pascita                    | Importa da file SIDI                    |
| Archivio alunni      |                  | Nome                                              | Ness                            | un elemento da visualizzare        | Class                                   |
| Archivio tutori      |                  |                                                   |                                 |                                    |                                         |
| Struttura scolastica |                  |                                                   |                                 |                                    |                                         |

3. Procedere con l'importazione del file scaricato da SIDI secondo quanto visto in precedenza.

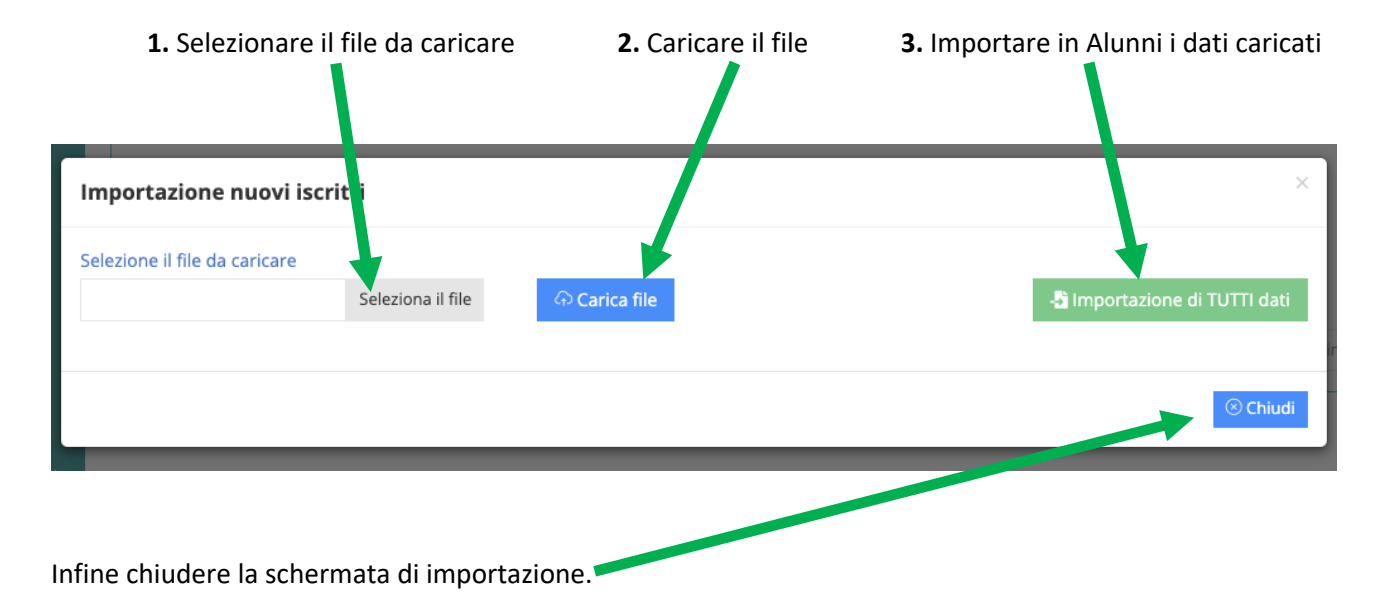